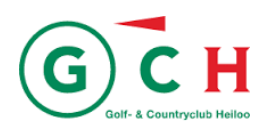

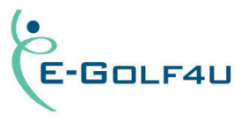

# Mobiele web app E-Golf4U voor GCH-clubleden, HR-golfers en Twilight-golfers

# 1.Wat kun je met de App?

Met de Web App op je mobiele telefoon kun je o.a.:

- Q-kaart aanvragen
- Score invoeren
- Vreemde kaarten invoeren
- Starttijden boeken
- Baan info bekijken
- Het GCH clubnieuws lezen
- Uw profiel bekijken
- Inschrijven voor wedstrijden (alleen GCH clubleden)
- Uitslagen wedstrijden bekijken (alleen GCH clubleden)
- Inschrijflijsten en startlijsten bekijken (alleen GCH clubleden)
- Hcp historie bekijken.

Een web app is een app die exact hetzelfde doet als een normale app, maar aangestuurd wordt door een website. Je kunt deze app niet verkrijgen via de App Store of Play Store maar je moet hem oproepen via internet (op de website <u>www.m.eg4u.nl</u>) en openen in je browser. Handig is om daarvoor een snelkoppeling te maken op je telefoon.

#### 2. Hoe plaats ik een snelkoppeling (van de Web App) op mijn Home Screen?

Om snel de Web App van E-Golf4U te kunnen openen is het handig een snelkoppeling (App) te plaatsen op je home screen. Hierna staat beschreven hoe dat gaat; dat verschilt per type telefoon.

a) Voor een mobiele telefoons die werken onder Apple/iOS:

#### iOS-besturingssysteem

1. Open Safari en ga naar <u>http://m.eg4u.nl</u>. Als je nog niet bent ingelogd (als E-Golf4U-gebruiker) doe je dit eerst.

2. Klik op het 'delen'-icoontje in de werkbalk onderaan.

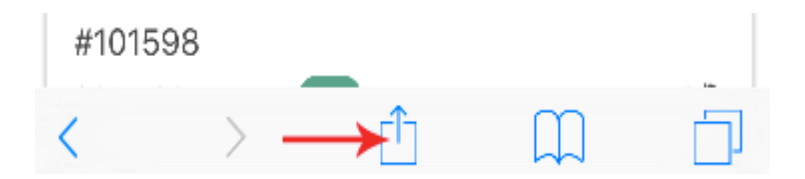

3. Klik op de knop 'Add to Home Screen'.

| -2                  | 11.0            | 23                     | 11.6*                 |
|---------------------|-----------------|------------------------|-----------------------|
| Mail                | Reminders       | Twitter                | Facebook              |
| $\star$             |                 | 00                     | <b>+</b>              |
| Add to<br>Favorites | Add<br>Bookmark | Add to<br>Reading List | Add to<br>Home Screen |
| Cancel              |                 |                        |                       |

4. Voer een naam in voor deze snelkoppeling en voeg die toe.

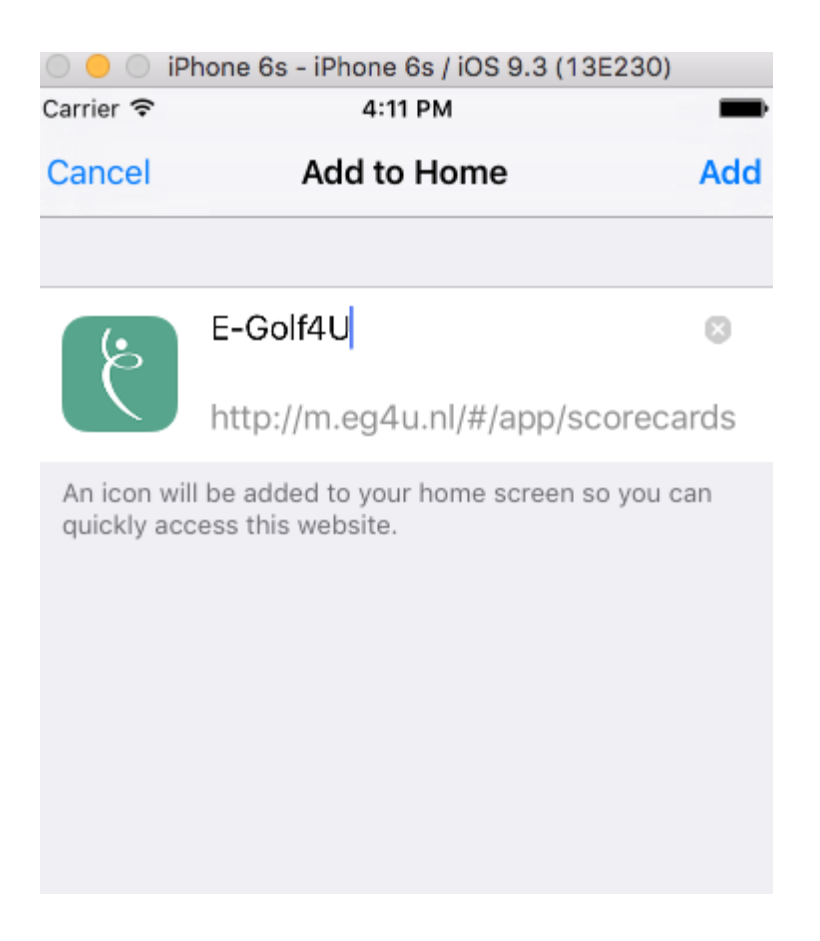

a) Voor mobiele telefoons die werken onder Android ga je als volgt te werk:

# Android-besturingssysteem

1. Ga naar <u>http://m.eg4u.nl</u>. Als je nog niet bent ingelogd (als E-Golf4U-gebruiker) doe je dit eerst eerst.

2. Klik rechtsboven op het meer icoontje en selecteer 'Add to home screen' of 'Toevoegen aan startscherm'.

3. Voer een naam in voor de snelkoppeling en klik op 'Toevoegen'.

# 3. Hoe maak ik vervolgens gebruik van de E-Golf4U Web App?

1. Ga naar m.eg4u.nl of klik op de zojuist aangemaakte icoon (snelkoppeling) van de Web App.

- 2. Selecteer je club ("Heiloo").
- 3. Voer eenmalig je gebruikersnaam in.
- 4. Voer eenmalig je wachtwoord in.
- 5. Druk op 'inloggen'.

Je kunt nu op je mobiele telefoon gebruik maken van alle mogelijkheden en opties, die de Web App biedt!

# 4. Vragen?

Heeft u vragen over de Web App, mail die naar het E-Golf4U team GCH, e-mailadres: <u>eg4u@golfclubheiloo.nl</u> of naar het GCH secretariaat (E <u>info@golfclubheiloo.nl</u>).

Veel succes èn plezier met de nieuwe Web App!

Met vriendelijke sportgroet,

E-Golf4U team GCH